## Note: Courses 12 months and older are token eligible.

| 1. | (sign in with your username and password)           |               |           |            |        |          |                                                                                     |           |  |  |
|----|-----------------------------------------------------|---------------|-----------|------------|--------|----------|-------------------------------------------------------------------------------------|-----------|--|--|
|    | Subscribe to Email V Membership About ACI Contact U |               |           |            |        |          | Is Select Language   ▼ ACI Middle East Page Sign In<br>Search the ACI Site Q Search |           |  |  |
|    | Publications                                        | Certification | Education | Committees | Events | Chapters | Topics in Concrete                                                                  | ACI Store |  |  |

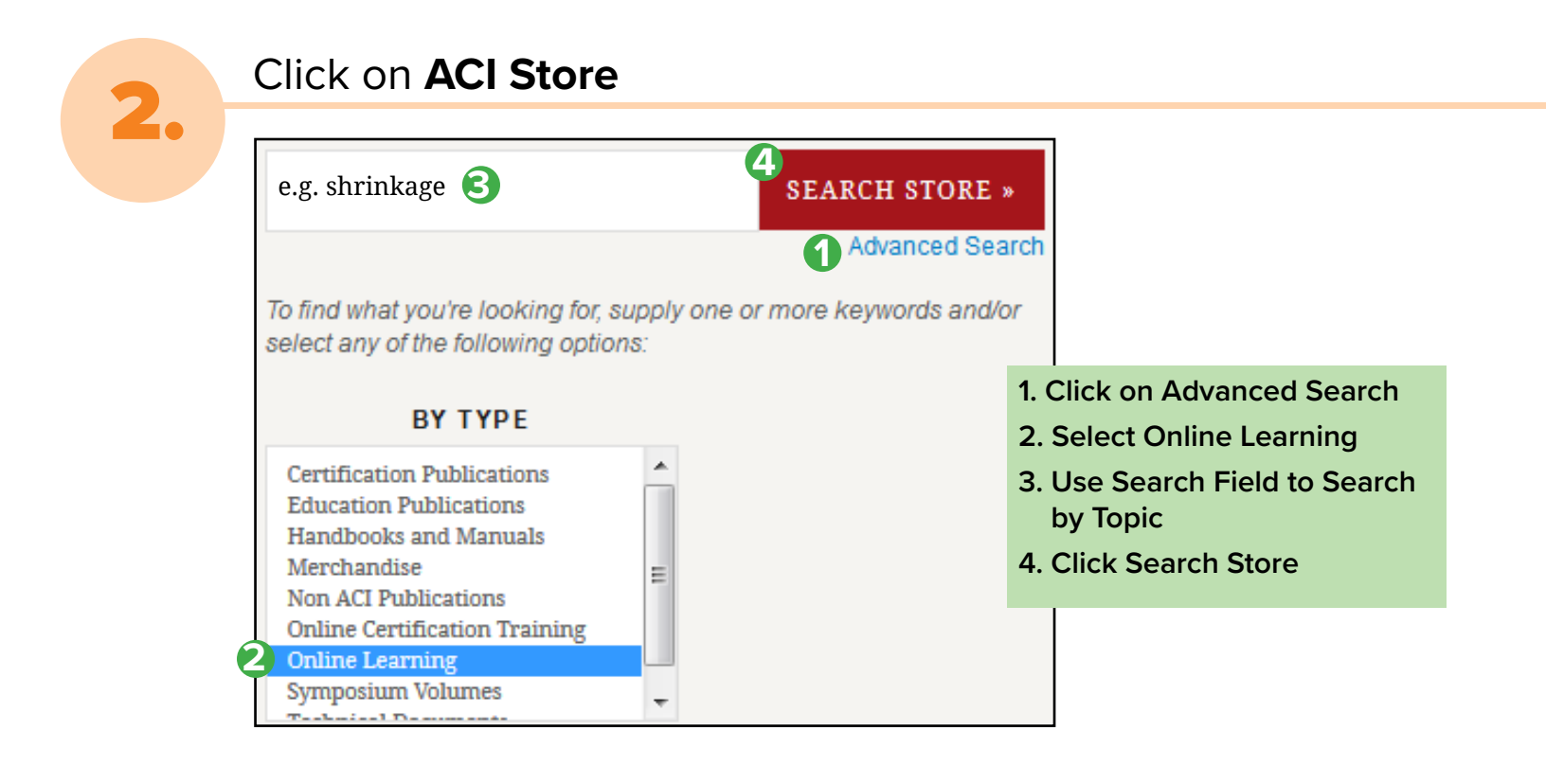

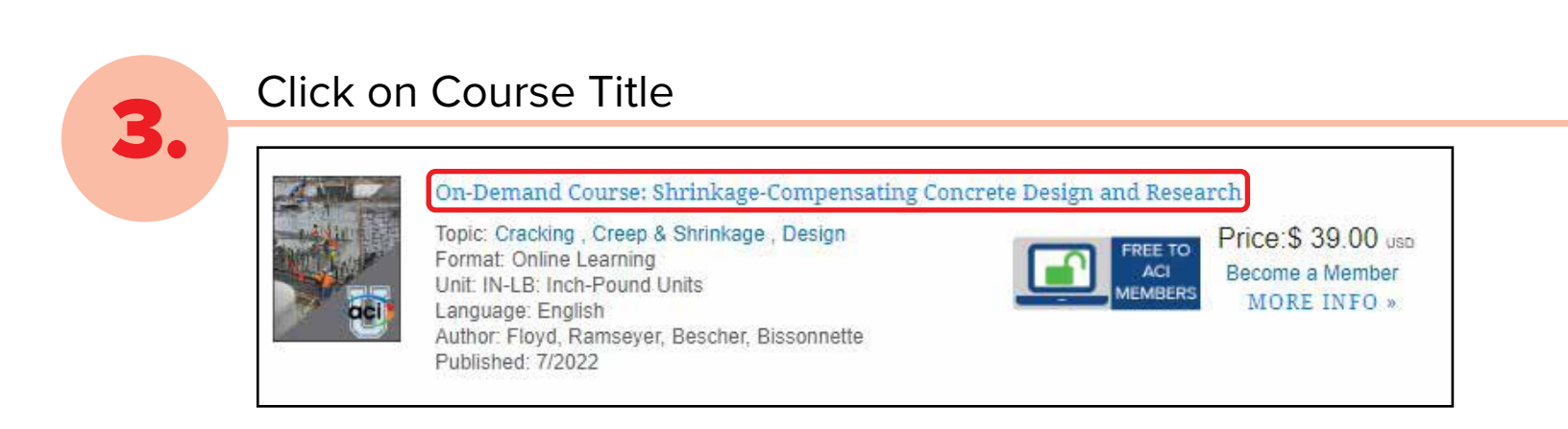

| On-Demand Course<br>Concrete Design an                                                                                                    | e: Shrinkage-Compensating<br>nd Research        |  |
|----------------------------------------------------------------------------------------------------|-------------------------------------------------|--|
| - Contraction of the second second se | FREE TO<br>ACI<br>MEMBERS<br>Price: \$ 39.00 -= |  |
| ALSO AVAILABLE IN:                                                                                                    | CHOOSE PRODUCT LANGUAGE                         |  |
| ACT Lineversity Ad-Access Digital Technick/plane                                                                                                    | CHOOSE PRODUCT UNITS                            |  |
|                                                                                                    | NLD with Priorid Date:                          |  |
|                                                                                                    | CHOOSE PRODUCT FORMAT                           |  |
|                                                                                                    | USE AN ACLUNIVERSITY TORES                      |  |
|                                                                                                    | Quantify: s                                     |  |
|                                                                                                    | ADD TO CART                                     |  |

| y Courses Certificates Transcripts Redeem Code |
|------------------------------------------------|
| Access Code:  CEU223_teg0ps0w                  |
| ubmit                                          |

| 6. | Click " <b>My Courses</b> " then Open                                           |  |  |  |  |  |  |  |
|----|---------------------------------------------------------------------------------|--|--|--|--|--|--|--|
|    | My Courses Certificates Transcripts Redeem Code                                 |  |  |  |  |  |  |  |
|    | My Courses                                                                      |  |  |  |  |  |  |  |
|    | Shrinkage-Compensating Concrete Design and Research in Memory of Edward K. Rice |  |  |  |  |  |  |  |